# **RIGHTEST Partner**

**User's Manual** 

**BIONIME CORPORATION** No. 100, Sec. 2, Daqing St., South Dist., Taichung City 40242, Taiwan

101-3GP926-020(EN)

# Foreword

#### Intended Use

The RIGHTEST Partner application utilizes internet transmission to connect with the RIGHTEST CARE App and the dedicated mobile application for the RIGHTEST Continuous Glucose Monitoring (CGM) System, known as the RIGHTEST iFree CGM App. It receives glucose information from these products, allowing patients' family members or caregivers to track and view the data. This functionality aims to support effective glucose management for patients.

#### Warnings

- This application serves as a supplementary notification tool for the RIGHTEST iFree CGM App and cannot replace its functionality. It is incapable of modifying or analyzing the glucose information received by the RIGHTEST iFree CGM App, nor can it receive glucose information directly from the transmitter of the RIGHTEST Continuous Glucose Monitoring (CGM) System.
- Do not use this application as the primary display device for the RIGHTEST Continuous Glucose Monitoring System. Please use the RIGHTEST iFree CGM App to view sensor readings, glucose trend fluctuations, and high/low glucose alert notifications.
- Any issues with mobile devices, NFC, Bluetooth, internet connections, and the RIGHTEST iFree CGM App may result in this application being unable to synchronize glucose information with the RIGHTEST iFree CGM App or cause delays in transmitting glucose information. Therefore, patients should not rely on family members or caregivers to provide high/low glucose alerts through this application, nor should medical decisions and judgments be based on the information provided by this application.
- This application is only compatible with certain mobile devices and operating systems.
   Before updating your phone or operating system, please check www.rightest.com.tw for more information on device compatibility.
- This product is not intended for the diagnosis and screening of diabetes, and it cannot be used as a basis for adjusting therapeutic medications.

### Contraindication

There are no known contraindications.

# Contents

| Intended Use                                                                                                   |
|----------------------------------------------------------------------------------------------------|
| Warnings 2                                                                                                    |
| Contraindication                                                                                               |
| Getting Started                                                                                                |
| <ol> <li>Mobile Device Operating System Requirement Android Users: Requires Android 8.0 or<br/>above</li></ol> |
| Feature Tutorial4                                                                                              |
| 1. Register/Login Account4                                                                                     |
| 2. Add Partner4                                                                                                |
| 3.Partner Overview Page4                                                                                       |
| 4. Partner Detailed Glucose Record Page5                                                                       |
| 5. Partner Event Notifications5                                                                                |
| 6. Delete Account5                                                                                             |
| Network Security Information6                                                                                  |
| Data Protection6                                                                                               |

# **Getting Started**

1. Mobile Device Operating System Requirement

Android Users: Requires Android 8.0 or above.

iOS Users: Requires iOS 13.0 or above.

2. How to Download and Install

Please follow these steps to download and install the application:

1)Open the App Store or Google Play.

2)Click on the search box.

3)Enter "RIGHTEST Partner" in the search box and click on the corresponding search result.

4)Click on "Download."

5)"RIGHTEST Partner" is downloading.

6)Once the download is complete, click on "Open" to launch the application.

# **Feature Tutorial**

1. Register/Login Account

1)Open the "RIGHTEST Partner" application and click on "Start"

2)Enter your phone number and click "Next"

3)Read the membership terms and privacy policy, then click "I understand and agree with Terms and Conditions" to log in and verify your phone number.

4)Once you receive the verification code via SMS, enter it within one minute.

5) Upon successful registration, you can start using the application.

2. Add Partner

With the consent of your friends and family, you can instantly view their glucose status through the "RIGHTEST Partner" application. To establish a partnership with friends and family:

1)Click on "Add Partner" in the "RIGHTEST Partner" application. Use the invitation code provided by your friend through the "RIGHTEST iFree CGM App" or "RIGHTEST CARE App." Scan the invitation code using the camera scanner. After scanning, "RIGHTEST Partner" will display information about this friend. Click "Add" to establish a partnership with your friend.

2)Ask your friend to send an invitation link through the "RIGHTEST iFree CGM App" or "RIGHTEST CARE App". Your friend can provide this link via a third-party platform such as LINE, Email, or Messenger. Click on the invitation link to establish a partnership with your friend.

### 3. Partner Overview Page

After establishing a partnership with friends and family, the system will present a tutorial on the partner card, informing you of the meaning of various symbols and messages on the partner card. Subsequently, you can use the "Partner Overview" page to view the glucose status of friends who have become your partners. The displayed content is sourced from your partner's RIGHTEST iFree CGM App or "RIGHTEST CARE App":

Each partner card displays only the most recent glucose monitoring information.
 addition to the glucose value, it also shows the glucose unit and synchronization time.
 The glucose unit is determined based on the country/region you have selected, displaying

either mg/dL or mmol/L.

4)Displaying "--": Indicates that "RIGHTEST Partner" has not synchronized data with "RIGHTEST iFree CGM App", or abnormal data has been returned.

5)Values beyond the instrument range: If the value is > 500 mg/dL, it shows "HIGH"; if the value is < 40 mg/dL, it shows "LOW."

6)When a friend's monitoring period has ended, within 3 days of completion, the partner card will be displayed in gray with the last glucose value. It will not show the synchronization time. Starting from the 4th day after completion, your friend's glucose value will no longer be displayed.

4. Partner Detailed Glucose Record Page

Clicking on any partner card allows you to enter the detailed glucose record page for that partner. The explanation for the partner's detailed glucose record page using the "RIGHTEST iFree CGM App" is as follows:

1)The upper area displays the "Most Recent Real-time Glucose Value." The content in this area is the same as that presented in the "Partner Overview" and provides textual information explaining the glucose value, the recording time of this value, high/low glucose status, and glucose trend (rising/falling).

2)The lower area displays the glucose variation curve over the past 24 hours. By sliding your finger on the curve, you can review the glucose trend over time. The glucose value record in the upper area will correspond to the glucose value record at the time point being slid over.

For the partner's detailed glucose record page using the "RIGHTEST CARE App," the explanation is as follows:

1)The Bluetooth glucose meter data for the partner will be presented from most recent to oldest over time.

The system will automatically calculate the average glucose value for each day.

### 5. Partner Event Notifications

When "RIGHTEST Partner" detects that the partner's glucose measurement value/real-time glucose value exceeds the target range or experiences a high/low glucose event, the app will send push notifications to your mobile phone, alerting you to pay attention to your partner's glucose condition. Clicking on "Check now" in the push notification will take you to "RIGHTEST Partner" to view detailed glucose information for your partner.

#### 6. Delete Account

In the "More" tab of "RIGHTEST Partner," click on the arrow symbol next to the account avatar information to enter the personal information page. This page displays your avatar, name, and phone number. At the bottom is the "Delete Account" option. Clicking on it will initiate the account deletion process.

### **Network Security Information**

The security of this system is ensured through several aspects:

- Login using mobile phone number and SMS verification code.
- Authorized data sharing: The ability to view a partner's glucose data in RIGHTEST
   Partner" is only granted after obtaining the partner's consent to share data. Partners can pause or resume data sharing at any time.
- Data recovery and backup: Automatic backup support for data.

#### **Data Protection**

1.Our company makes every effort to maintain the security of this service and your privacy data. However, we cannot guarantee to prevent any unauthorized intrusions. If you discover any actual or suspected violations of your account, or unauthorized access or usage (whether infiltrated or stolen), please contact us immediately through customer service.

2.Before using this product, in addition to complying with these terms, you should carefully read, understand, and agree to all the contents of the privacy statement and terms of use of the "RIGHTEST Partner" application. Only then can you use the application.